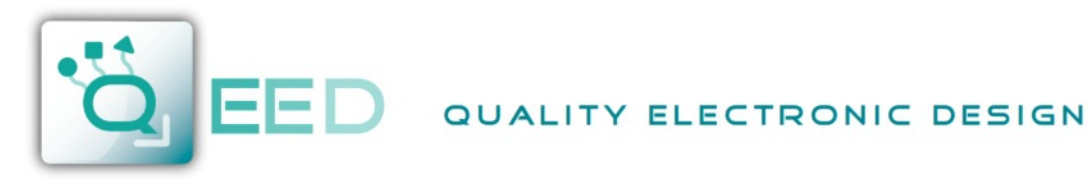

WWW.QEED.IT INFO@QEED.IT

MADE IN

INPUT

POWER

SUPPLY

& DIGITAL

RS485

USB

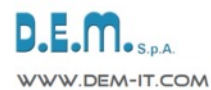

# **CURRENT / VOLTAGE CONVERTER** 4 way isolated - RS485 MODBUS- Datalogger

ISOLATED V/I SIGNAL CONVERTER, USB configurable, DIN rail mounting, 4-way galvanically isolated, universal power supply AC/DC, Programmable alarm contact, RS485 Modbus. DATALOGGING via USB with pen drive stick memory and download storage data on excel importable files. RTC Real Time Clock integrated.

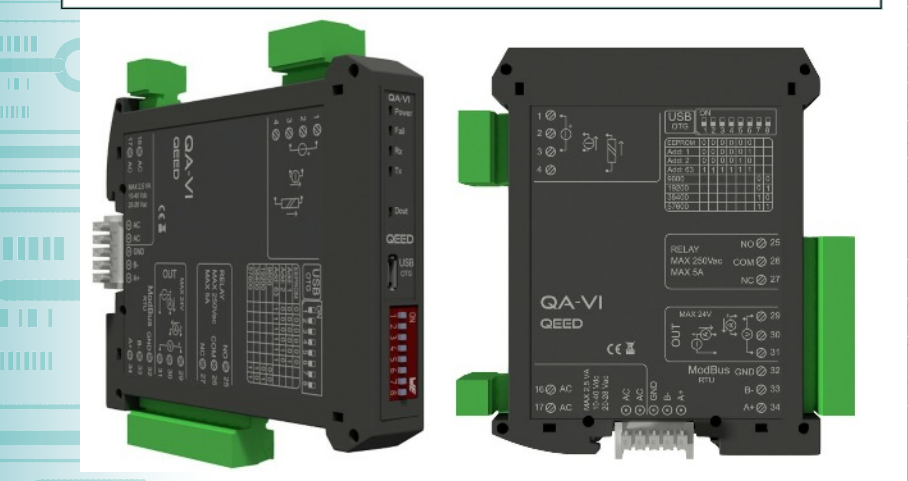

# INPUT

VOLTAGE: up to 10 Vdc programmable, input impedence 100 kohm, 1 mV resolution. CURRENT: up to 20 mA programmable, input impedence 20 ohm, max

resolution 2 µA.

# OUTPUT

CURRENT: 0...20 mA programmable, max load resistence 600 kOhm. **VOLTAGE:** 0...10 V programmable, min load resistence 2 kOhm. CONTACT ALARM: 5 A, 230 Vac, SPDT relay fully programmable by FACILE QA-VI.

**RS485 MODBUS:** bus connection on the base of module by adapter (option) or on terminals. Dip-switch for setting address and baudrate.

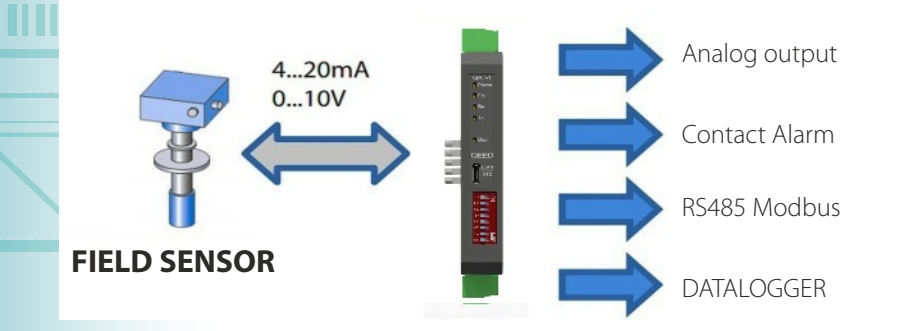

| POWER SUPPLY                                                                                            | 1040                                                            | Vdc, 20-28 Vac, 50-60 Hz                                                                                                    |           |
|----------------------------------------------------------------------------------------------------|-----------------------------------------------------------------|----------------------------------------------------------------------------------------------------|-----------|
| RETRASMISSION                                                                                           | I OUTPU1                                                        | On isolated analog output,                                                                                                    |           |
| Voltage and Current<br>Passive supply outpo<br>max                                                      | t (impress<br>ut. Sensor                                        | ed) programmable; Active or<br>power supply 13 Vdc, 30 mA                                                                             |           |
| ABSORPTION                                                                                              | Maxim                                                           | num 2 VA                                                                                                    |           |
| PROTECTION IN                                                                                           | DEX                                                             | IP20                                                                                                    |           |
| ACCURACY                                                                                                |                                                                 | 0,1% F.S.                                                                                                    |           |
| RESOLUTION                                                                                              | 16 bit                                                          |                                                                                                    | $\square$ |
| REJECTION 50-6                                                                                          | 60 Hz                                                           |                                                                                                    |           |
| THERMAL STABI                                                                                           | LITY AT 2                                                       | 25°C < 100 ppm/°C                                                                                                    |           |
| WORKING TEMPI                                                                                           | ERATURE                                                         | -15+65°C                                                                                                    | 2         |
| STORAGE TEMPE                                                                                           | RATURE                                                          | -40°C +85°C                                                                                                    |           |
| ISOLATION<br>serial output RS48<br>4-way galvanically                                                   | Input,<br>35 and US<br>isolated at                              | analog and digital output,<br>SB port, Power supply, are<br>t 1,5 kV                                                                  | 0         |
| HUMIDITY 1090                                                                                           | 1% non co                                                       | ndensing                                                                                                    |           |
| ALTITUDE U                                                                                              | lp to 2000                                                      | ) m s.l.m.                                                                                                    |           |
| MOUNTING                                                                                                | DIN roil                                                        | mounting with removable                                                                                                    |           |
| terminals, RS485 bu<br>base of module (cor                                                              | s and Sup                                                       | ply connection ready on the ot included, on request)                                                                                  | ER        |
| CONNECTIONS                                                                                             | Removal                                                         | ble terminals 5,08 mm                                                                                                    | 2         |
| CE STANDARDS<br>EN61000-6-4/2006<br>EN64000-6-2/2005                                                    | + A1 201<br>; EN61010                                           | 1;<br>-1/2010                                                                                                    | ONVE      |
| DIMENSIONS 17,                                                                                          | .5 x 100 x <sup>^</sup>                                         | 112 mm (terminals excluded)                                                                                                    |           |
| DATA LOGGER<br>OnTheGo port by F<br>FACILE QA-VI (free of<br>conversion parame<br>address. RTC Real Tir | Non-vol<br>Pen Drive<br>f charge) a<br>eters, set<br>me Clock i | lating memory. Log on USB<br>stick memory. The software<br>illow you to configure Log, all<br>contact alarm, set Modbus<br>integrated | /VOLTAG   |
| CONFIGURATION                                                                                           | J                                                               |                                                                                                    | E         |
| By free software F<br>conversion paramet<br>log via USB port or vi<br>address and baudra                | ACILE QA<br>ters like sp<br>ia RS485. D<br>te                   | A-VI to configure all of the<br>pan, zero, alarm contact and<br>Dip-switch for setting modbus                                         | CURRE     |
| 4-WAY GA                                                                                                | LVANI                                                           | C ISOLATION                                                                                                    |           |

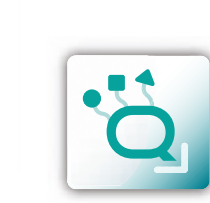

way isolated - RS485 MODBUS- Datalogger

4

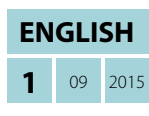

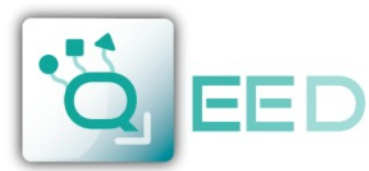

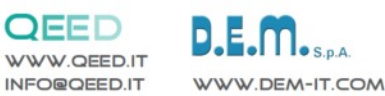

**INSTRUCTION MANUAL** 

# QA-VI

#### **DESCRIPTION:**

QA-VI

The QA-VI is a 4-way isolated Voltage or Current converter, with an analog input and three different outputs. The module has a programmable analog output (voltage or current), one digital output (5 A, SPDT relay) and one serial RS485 slave output. Thanks to the presence of the RS485 serial port can perform advanced functions such as I/O Module with Modbus RTU protocol. The QA-VI behaves as a slave device by placing n°1 AI, n°1 AO and n°1 DO.

# **ELECTRICAL CONNECTIONS:**

# $16 \bigotimes AC \qquad AC \qquad 16 \bigotimes AC \qquad 17 \bigotimes AC \qquad 17 \bigotimes AC \qquad 17 \bigotimes AC \qquad 17 \bigotimes AC \qquad 17 \bigotimes AC \qquad 17 \bigotimes AC \qquad 17 \bigotimes AC \qquad 10$

| MAX 24V             | ±r• +r• Ø 29 |
|---------------------|--------------|
| LU <sup>+</sup> € ↓ |              |
| С <u>Г</u>          | L•⊘ 31       |
| RELAY               | NO Ø 25      |
| MAX 250Vac          | СОМ Ø 26     |
| MAX 5A              | NC @ 27      |

| ModBus | GND Ø 32 |
|--------|----------|
| RIU    | B-⊘ 33   |
|        | A+⊘ 34   |

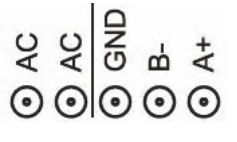

#### **POWER SUPPLY:**

10...40 Vdc or 20...28 Vac - Connectors 16 and 17, or by T-BUS connector (optional tool) on the base of the module (see the picture placed on the bottom of this page).

#### **ANALOG INPUT:**

for ACTIVE current input use the connectors 2 (positive) and 3. For PASSIVE current input use connectors 2 (positive) and 4. For Voltage input use connectors 1 (positive) and 3.

#### ANALOG OUTPUT:

for the voltage analog output, connect terminals 31 and 29 (positive). For the ACTIVE current analog output, connect terminals 29 (positive) and 30.

For the PASSIVE current analog output, connect terminals 30 (positive) and 31.

Analog output supply: 13 Vdc, max 30 mA.

#### DIGITAL OUTPUT:

SPDT Relay Output. Connect the terminals 25 Normally Open and 27 Normally Closed. The default setting is Normally Open (NO).

#### SERIAL OUTPUT RS485 Modbus RTU:

available on terminals 32 GND, 33 (B-), 34 (A+), or by using T-BUS connector to be mounted on the base of the module. To configure the device use the software FACILE QA-VI or by direct connection via RS485 using the Modbus.

#### T-BUS CONNECTION (T-BUS connector required):

it is possible to mount the accessory T-BUS to carry both power and serial communication. The number of modules supported by the function of the power supply bus is used (check the absorption of the modules).

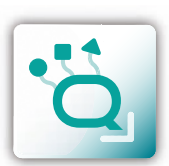

**INSTRUCTION MANUAL** 

**ENGLISH 2** 09 2015

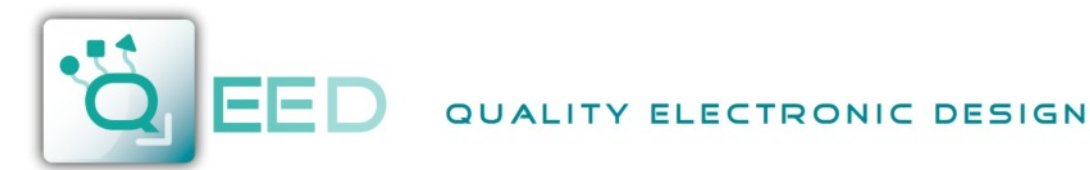

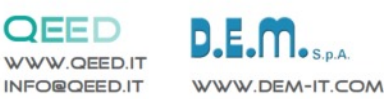

#### **PROGRAMMING THE DEVICE BY SOFTWARE FACILE**

```
QA-VI
```

The programming of the module QA-VI may be performed in two different ways:

- via the interface program free FACILE QA-VI through the microUSB port on the module or via RS485 connection;
- via the RS485 serial connection (from terminal or T-Bus).

The QA-VI has two microprocessors, you can configure the module by connecting it to the USB port of your PC without the power lead, this is possible because the microprocessor that manages the configuration is powered directly from the USB port.

To use the program FACILE QA-VI, go on our website **www.qeed.it** in the PRODUCTS page, on the right menu, click on DOWNLOAD SOFTWARE and then click FACILE QA-VI, you can install the program on your PC. Once downloaded, install it in the desired directory and run the program.

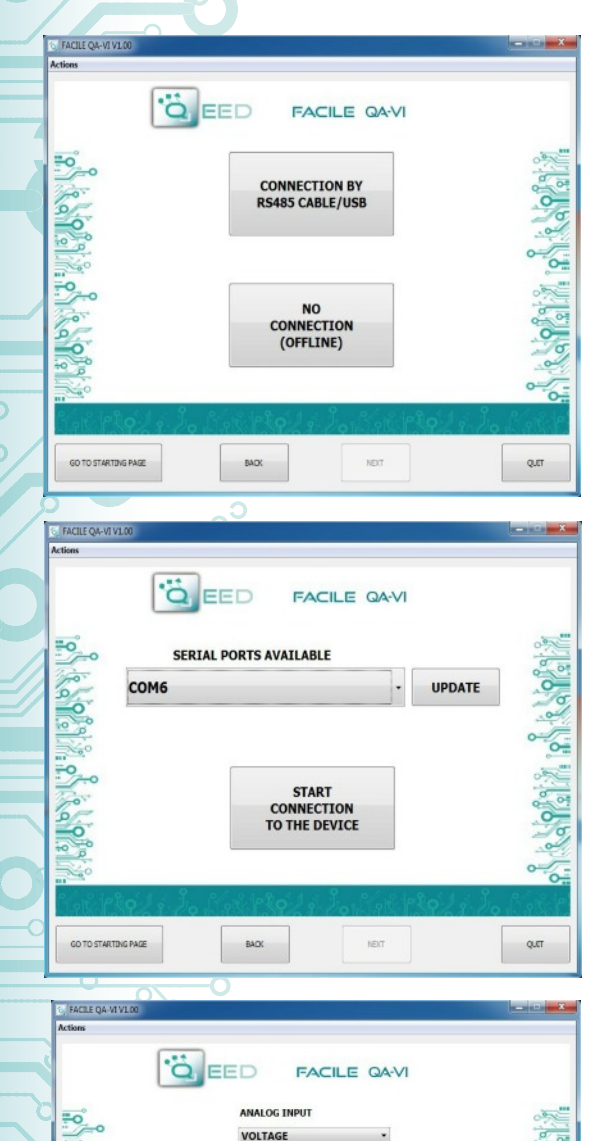

NUM. SAMPLES FOR AVERAGE

FACTORY

NEXT

-9

0

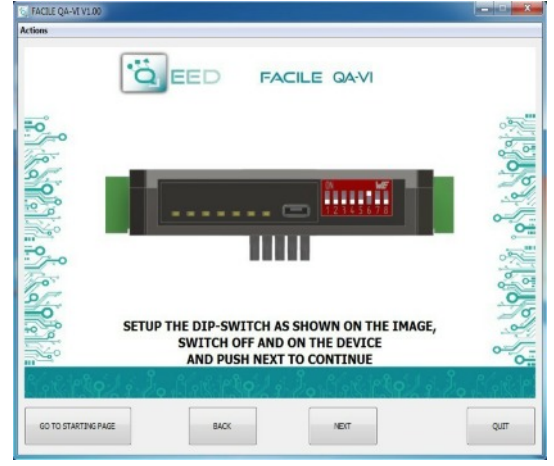

It is possible to use the program without connecting to the module, in this mode you can SAVE the configuration on your PC, which can then be sent to the QA-VI at a later time.

#### SERIAL PORTS AVAILABLE:

check the available COM ports, press the UPDATE button. Your PC will assign a virtual COM connection with the QA-VI. Press START CONNECTION WITH THE DEVICE. It will confirm you the connection was successful with the module. If the connection does not happen, please check the RS485 serial connection (A +, B-), the position of the dip-switches (switching off and on the device) and the COM generated automatically by the device.

After connecting, you can proceed with the configuration of the device.

#### **ANALOG INPUT:**

on the left you find the pull-down menu where you can select the type of input signal: VOLTAGE, CURRENT. The QA-VI sampling data every 100 ms, you can choose to mediate the input value up to a maximum of 32 samples.

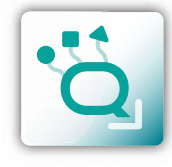

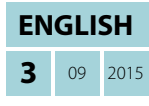

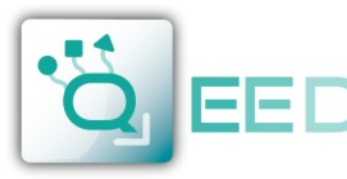

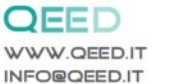

# D.E.M. S.p.A. WWW.DEM-IT.COM

# **PROGRAMMING THE DEVICE BY SOFTWARE FACILE**

QA-VI

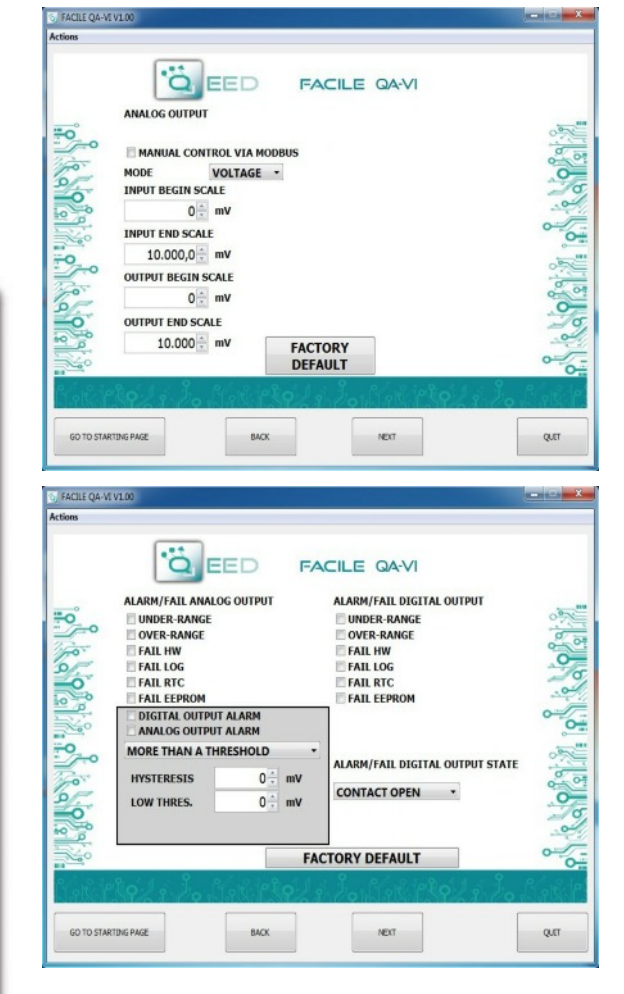

#### FAIL MESSAGE/ ANOMALY:

**FAIL HW:** problems in the measurement chain (electrical connections, microprocessor that manages the measurement, sensor disconnected or faulty).

FAIL LOG: problem on recording data (without the availability of stick usb memory stick usb not recognized).FAIL RTC: problem on backup battery (dead or defective).EEPROM FAIL: problem microprocessor configuration (not calibrated module, takes no configuration).

#### **MODBUS COMUNICATION:**

this is the last window of the device configuration. The left column contains the parameters to be set for the communication speed BAUDRATE (from 1200 to 115200), the PARITY (None, Odd, Even), the STOP BIT (1 or 2), the Modbus address to be assigned to the device . You do not need to configure these parameters for the use of the module with digital / analog output. It is possible to use the module with RS485 serial output with Modbus output analog and digital simultaneously.

# •Q

ENGLISH

09 2015

4

LOGGING:

in the right side of the window you can enable the feature LOG for the acquisition of data on usb pendrive. You can assign a name to the log file by associating the extension. Xls,, Xlsx,, Csv,, Txt,. Dat. Logs. The default file is in text format. The minimum sampling time is 1 second, the maximum is about 18 hours.

#### ANALOG OUTPUT:

you can associate the analog output to a single INPUT (you have already performed the selection in the previous screen). The mode of the analog output could be VOLTAGE or CURRENT. The QA-TEMP has the ability to scale the inputs and outputs as required, then select the range of measurement inputs (INPUT BEGIN SCALE and INPUT END SCALE) to assign to the analog output signal (OUTPUT BEGIN SCALE and OUTPUT END SCALE). Depending on the choices you make will change the units of the values in the input and output.

If you select MANUAL CONTROL VIA MODBUS, you can manage the module as an AO (Analog Output) or a DO (Digital Output), thus freeing the analog output and digital input selected.

The analog output will be handled via RS485 Modbus RTU (see register map).

#### ALLARM/ FAIL ANALOG OUTPUT:

it is possible to use the analog output to control any supervening anomaly Hardware HW FAIL, FAIL RTC Real Time Clock anomaly that stores the date and time, FAIL EEPROM for the anomaly on the microprocessor, FAIL LOG if an anomaly occurred during data acquisition, UNDER RANGE scale of measurement set, OVER RANGE scale of measurement set. It is possible to select multiple items in the menu. In case of alarm the analog output will go to 21 mA or 10,5 V depending on the selection made in the previous window.

#### ALARM WINDOW:

you can activate the ALARM functionality (in the gray box), on the digital output or on the analog output, or both simultaneously. In this window you can manage HOW and WHEN activate the alarm by selecting the options from the dropdown menu: MORE THAN A THRESHOLD, LESS THAN A THRESHOLD, NOT BETWEEN TWO THRESHOLDS, BETWEEN TWO THRESHOLDS. We therefore have the possibility to insert the values of THRESHOLD (Upper and Lower) and the value of HYSTERESIS. In the case where it is selected the value of a *Higher threshold* when the signal falls below, the alarm switched off at the threshold value minus the value of hysteresis. In the event that you have chosen the value of a *Minor threshold*, when the value exceeds the threshold plus the hysteresis value, the alarm switch off. In the case where it is selected *Between two thresholds*, the hysteresis is external. In case you have selected *Not included between two thresholds*, the hysteresis is internal.

#### ALARM/ FAIL DIGITAL OUTPUT:

it is possible to use the digital output to control any supervening anomaly Hardware HW FAIL, FAIL RTC Real Time Clock anomaly that stores the date and time, FAIL EEPROM for the anomaly on the microprocessor, FAIL LOG if an anomaly occurred during data acquisition, UNDER RANGE scale of measurement set, OVER RANGE scale of measurement set. It is possible to select multiple items in the menu. The alarm can be associated with the state of the digital input (HIGH or LOW) for up to 15 cycles per minute. STATE DIGITAL ALARM / FAIL allows you to define the status of contact in

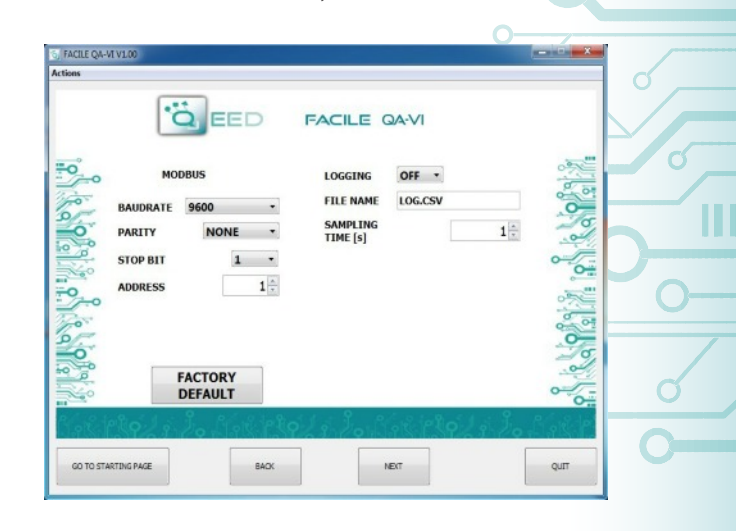

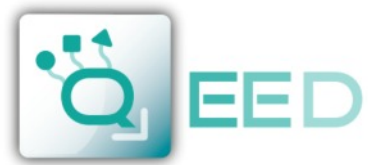

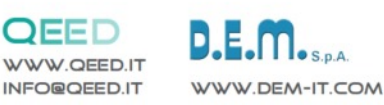

# DATA LOGGING

QA-VI

The QA-VI provides, on a local memory type PEN DRIVE USB (USB KEY) connected to the module via the microUSB, a series of information concerning the operation of the module, alarm status, type of input, the output type, the reading of the measured data, the measure of the output value from the module.

For each row correspond to a precise time reference. The module is equipped with an RTC Real Time Clock powered by a backup battery that lets you record data with YEAR / MONTH / DAY / HOUR - MIN - SEC.

**EXAMPLE OF LOG FILE:** 0...10 V analog input , one sample per minute, 4-20 mA output.

| Serial<br>Number | Data (yyyy-mm-dd) & Time | Status ID | Analog<br>Input | Analog<br>Output | Input type | Output type |
|------------------|--------------------------|-----------|-----------------|------------------|------------|-------------|
| 12345678         | 2014/03/12-14-23-25      | 0         | 5.00            | 12000            | 0          | 1           |
| 12345678         | 2014/03/12-14-24-25      | 0         | 6.00            | 13600            | 0          | 1           |
| 12345678         | 2014/03/12-14-25-25      | 0         | 6.00            | 13600            | 0          | 1           |
| 12345678         | 2014/03/12-14-26-25      | 0         | 7.00            | 15200            | 0          | 1           |

The first number listed is the SERIAL NUMBER of the module, which allows it to be uniquely identified.

The second column give you information about: DATE (YEAR / MONTH / DAY / HOUR - MIN - SEC).

It is then reported the **STATUS ID** (Registry STATE) in binary mode to 16 bit. The binary number corresponds to the Modbus register 40005 that represents the state of the machine (Status: bit 1 = fail global, bit 2 = alarm, bit 3 = OVER RANGE, bit 4 = UNDER RANGE, bit 5 = din status, bit 6 = dout status, bit 7 = fail hw, bit  $8 = fail \log$ , bit 9 = fail RTC, bit 10 = fail EEPROM, bit 11 = fail sensor).

The fourth column we find the information from **ANALOG INPUT:** voltage or current.

ANALOG OUTPUT: the value uA or in mV output of the module. This value follows the setting made via FACILE .

**INPUT TYPE:** refered to the **Modbus Register 101** that indicate the type of the Input sensor (Analog Input type: value 0 = Voltage, 1 = Current).

**OUTPUT TYPE:** refered to the **Modbus Register 106** that indicate the output configuration (Output Analog mode: bit 0=Voltage/Current, bit 1-2=analog input,frequency, period, totalizer, bit 3 = fail UNDER RANGE, bit 4 = fail OVER RANGE, bit 5 = fail hardware, bit 6 = fail log, bit 7 = fail RTC, bit 8 = fail EEPROM, bit 9 = fail alarm, bit 10-11 = 1 threshold high/1 threshold low/2 thresholds external/2 thresholds internal , bit 12 = Manual mode).

#### AVAILABLE ON THE WEBSITE www.qeed.it the MACRO for charge the .csv file logged directly on a Excel file

#### HOW TO IMPORT LOG DATA FROM EXCEL VERSION BEFORE 2003:

It's possible to import the data stored on the USB Memory Stick at any time (even if the log is not finished). Once you open the file with Excel (or Open Office), you will have to act on the functionality of the program for wrapping the data as described above. To do this, you can perform the following steps: Select the first column, go to the option data, click on TEXT COLUMN, then choose the option that provides for the separation of the data by tabs or commas, the next step endorse the option POINT and COMMA. Following the procedure as soon as you get the data displayed in columns.

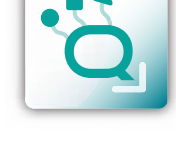

**ENGLISH** 

09 2015

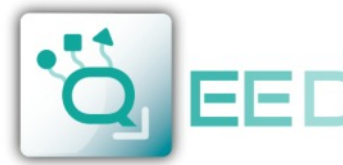

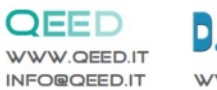

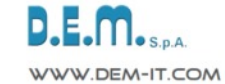

#### **MODBUS REGISTER MAP**

Q A - V I

#### **REMARKS:**

QA-VI

- Modbus connections: A+ and B-;
- Modbus Register reference: with reference to the logical address, for ex. 40010, corresponds to physical address n°9 as per Modbus RTU standard;
- Modbus functions supported: 3 (Read multiple registers), 6 (Write single), 16 (Write multiple);
- Any changes made by dip-switch required to switch off the power supply.

| Register Name          | Comment                                                                                                    | Register type | R/W | Default<br>Value | Range                                   | Modbus<br>Address         |
|------------------------|----------------------------------------------------------------------------------------------------|---------------|-----|------------------|-----------------------------------------|---------------------------|
| Machine ID             | Machine ID                                                                                                    | UNIT16        | R   | 11               |                                         | 40001                     |
| Firmware ID            | Firmware ID                                                                                                    | UNIT16        | R   | 0                |                                         | 40002                     |
| ID                     | Serial Number                                                                                                    | UNIT16        | R   |                  | 065535                                  | 40003 (MSW<br>40004 (LSW) |
| Status                 | Status Register: <b>bit 0</b> = fail global, <b>bit 1</b> =<br>alarm, <b>bit 2</b> = over range, <b>bit 3</b> = under range,<br><b>bit 4</b> = din status, <b>bit 5</b> =dout status, <b>bit 6</b> =<br>fail hw, <b>bit 7</b> =fail log, <b>bit 8</b> =fail rtc, <b>bit 9</b> =fail<br>eeprom, <b>bit 10</b> =fail sensor                                                                                                    | UNIT16        | R   |                  | c <sup>c</sup>                          | 40005                     |
| Input Value            | Input Value Normalized                                                                                                    | UNIT16        | R   |                  | 010000                                  | 40006                     |
|                        | NOT USED                                                                                                    |               |     |                  |                                         | 40007<br>40008            |
| Output Value           | Output Value (mV or uA)                                                                                                    | UNIT16        | R/W |                  | 065535                                  | 40009                     |
| Input Value            | Input Value                                                                                                    | FLOAT (MSW)   | R   |                  | 0_0_0                                   | 40010                     |
|                        | NOT USED                                                                                                    |               |     |                  | C                                       | 40012                     |
|                        | NOT USED                                                                                                    |               |     |                  | ~~~~~~~~~~~~~~~~~~~~~~~~~~~~~~~~~~~~~~~ | 40014 40015               |
|                        | NOT USED                                                                                                    |               |     |                  |                                         | 40016<br>40017            |
|                        | NOT USED                                                                                                    |               |     |                  | °                                       | 40018                     |
| Digital Output         | Digital Output: bit 0= disabled/enabled                                                                                                    | UNIT16        | R/W |                  | 0                                       | 40020                     |
| Dip-switch<br>status   | DIPSW status: <b>bit 0-7</b> =dip switch status, pos<br>1=bit 8,, pos 8=bit 1                                                                                                    | UNIT16        | R   |                  | 0                                       | 40021                     |
|                        | NOT USED                                                                                                    |               |     |                  |                                         | 40022<br>40023            |
| Analog input<br>type   | Analog Input type: value 0=Voltage, 1=Current                                                                                                    |               | R/W | 0                | 01                                      | 40101                     |
|                        | NOT USED                                                                                                    |               |     |                  |                                         | 40102                     |
| Analog input<br>filter | Temperature mode : <b>bit 0-1</b> = unit measure °C/°F,<br><b>bit 7-15</b> analog filter value                                                                                                    |               |     |                  | -                                       | 40103                     |
|                        | NOT USED                                                                                                    |               |     |                  |                                         | 40104                     |
|                        | NOT USED                                                                                                    |               |     |                  |                                         | 40105                     |
| Output Analog<br>mode  | Output Analog mode: <b>bit 0</b> =Voltage/Current, <b>bit</b><br><b>1-2</b> =analog input, frequency, period, totalizer, <b>bit</b><br><b>3</b> = fail ur, <b>bit 4</b> = fail or, <b>bit 5</b> = fail hw, <b>bit 6</b> =<br>fail log, <b>bit 7</b> = fail rtc, <b>bit 8</b> = fail eeprom, <b>bit 9</b><br>= fail alarm, <b>bit 10-11</b> = 1 threshold greater/1<br>threshold less/2 thresholds external/2 thresholds<br>incide <b>bit 13</b> =Manual mode | UNIT16        | R/W | 0                | 0                                       | 40106                     |

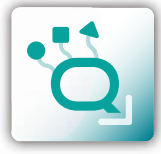

**ENGLISH 6** 09 2015

**MODBUS REGISTER MAP** 

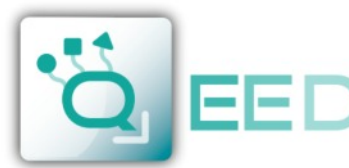

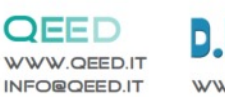

D.E.M. S.P.A.

QA-VI

#### **MODBUS REGISTER MAP**

QA-VI

| Register Name                      | Comment                                                                                                    | Register type | R/W   | Default<br>Value | Range    | Modbus<br>Address |
|------------------------------------|----------------------------------------------------------------------------------------------------|---------------|-------|------------------|----------|-------------------|
| Output Analog<br>Input Begin scale | Output Analog Input Begin Scale                                                                                                    | FLOAT (MSW)   | R/W   | 0.0              |          | 40107<br>40108    |
| Output Analog<br>Input End scale   | Output Analog Input End Scale                                                                                                    | FLOAT (MSW)   | R/W   | 10000.0          |          | 40109             |
|                                    |                                                                                                    |               |       |                  |          | 40110             |
| Output Analog<br>Begin scale       | Output Analog Begin Scale                                                                                                    | UNIT16        | R/W   | 0                | 065535   | 40111             |
| Output Analog<br>End scale         | Output Analog End Scale                                                                                                    | UNIT16        | R/W   | 10000            | 065535   | 40112             |
| Digital Output                     | Digital Output : <b>bit 0</b> =default value, <b>bit 1</b> =fail ur,<br><b>bit 2</b> = fail or, <b>bit 3</b> = fail hw, <b>bit 4</b> = fail log,<br><b>bit 5</b> = fail rtc, <b>bit 6</b> = fail eeprom, <b>bit 7</b> = fail<br>alarm, <b>bit 8</b> = fail din, <b>bit 9</b> = din/din inv,<br><b>bit 10</b> =low/high | UNIT16        | R/W   | 0                |          | 40113             |
| Alarm Low Trip                     | Alarm Low trip value                                                                                                    | FLOAT (MSW)   | R/W   | 0.0              | _        | 40114             |
| Alaumattinh Tris                   |                                                                                                    |               | D (M) | 0.0              |          | 40115             |
| value                              | Alarm High trip value                                                                                                    | FLOAT (MSW)   | R/W   | 0.0              | -        | 40116             |
| Alarm Hystoresis                   | Alarm Hystoresys value                                                                                                    |               | D/\// | 0.0              |          | 40117             |
| value                              | Addini Hysteresys value                                                                                                    |               |       | 0.0              |          | 40110             |
| Modbus Address                     | Modbus address +parity +stopbits : MSB Modbus address, <b>bit 0-1</b> =parity none/odd/even, <b>bit 2</b> =stop bits 1/2                                                                                                    | UNIT16        | R/W   | 256              |          | 40120             |
| Modbus Baudrate                    | Modbus Baudrate : value 0=1200, 1=2400,<br>2=4800, 3=9600, 4=19200, 5=38400, 6=57600,<br>7=115200                                                                                                    | UNIT16        | R/W   | 3                | 07       | 40121             |
| Log mode                           | Log mode : bit 0=disabled/enabled                                                                                                    | UNIT16        | R/W   | 0                |          | 40122             |
| Log sample time 🔾                  | Log sample time (sec)                                                                                                    | UNIT16        | R/W   | 1                | 165535   | 40123             |
| Log name                           | Log name 15 letters max                                                                                                    | UNIT16        | R/W   | 0                |          | 40124             |
| Log name                           | Log name 15 letters max                                                                                                    | UNIT16        | R/W   | 0                |          | 40125             |
| Log name                           | Log name 15 letters max                                                                                                    | UNIT16        | R/W   | 0                |          | 40126             |
| Log name                           | Log name 15 letters max                                                                                                    | UNIT16        | R/W   | 0                |          | 40127             |
| Log name                           | Log name 15 letters max                                                                                                    | UNIT16        | R/W   | 0                |          | 40128             |
| Log name                           | Log name 15 letters max                                                                                                    | UNIT16        | R/W   | 0                |          | 40129             |
| Log name                           | Log name 15 letters max                                                                                                    | UNIT16        | R/W   | 0                |          | 40130             |
| Log name                           | Log name 15 letters max                                                                                                    | UNIT16        | R/W   | 0                |          | 40131             |
| RTC Year                           | RTC Year                                                                                                    | UNIT16        | R/W   |                  | 20002099 | 41001             |
| RTC Month                          | RTC Month                                                                                                    | UNIT16        | R/W   |                  | 112      | 41002             |
| RTC Day                            | RTC Day                                                                                                    | UNIT16        | R/W   |                  | 131      | 41003             |
| RTC Hour                           | RTC Hour                                                                                                    | UNIT16        | R/W   |                  | 123      | 41004             |
| RTC Minute                         | RTC Minute                                                                                                    | UNIT16        | R/W   |                  | 059      | 41005             |
| RTC Second                         | RTC Second                                                                                                    | UNIT16        | R/W   |                  | 059      | 41006             |
| Command                            | Command : value 1=Reset, 2=Save Cfg to<br>EEPROM, 3=Set Factory CFG                                                                                                    | UNIT16        | R/W   |                  |          | 42001             |
| Command 1                          | Command parameter 1                                                                                                    | UNIT16        | R/W   |                  |          | 42002             |
| Command 2                          | Command parameter 2                                                                                                    | UNIT16        | R/W   |                  |          | 42003             |

#### Upgrade FIRMWARE

The QA-VI is designed to upgrade the firmware via the USB port using a standard pen drive where the file will be placed. The firmware will allow you to implement the functionality of the card and correct any anomalies that may occur. In order to upgrade the firmware simply, remove power from the module, insert the pen drive with the file, restore power, at this point the card

will automatically discharge the file and update the firmware without altering the configuration loaded during programming. During the update phase the LED light will be intermittent FAIL.

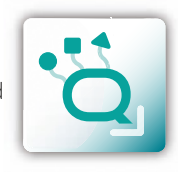

**MODBUS REGISTER MAP** 

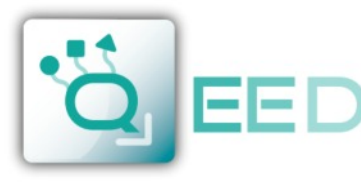

WWW.QEED.IT

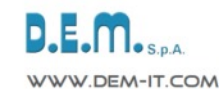

## **QUICK GUIDE**

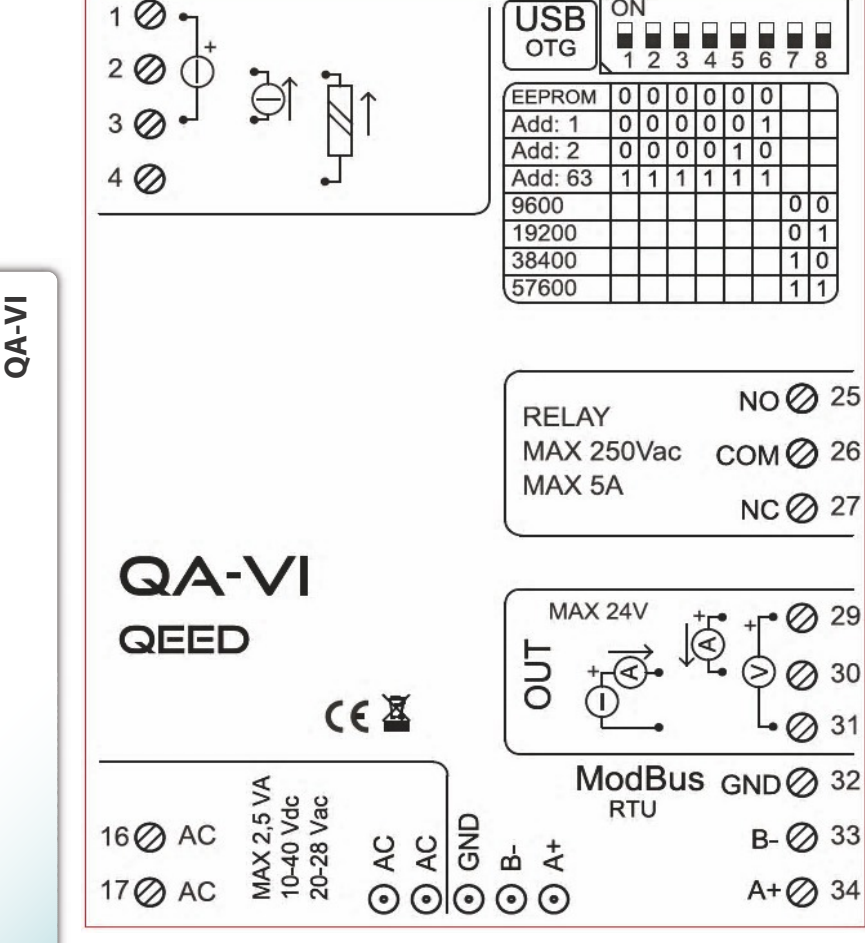

# QA-VI

#### MODBUS ADDRESS CONFIGURATION AND BAUD RATE BY DIP-SWITCH

Through the dip-switch on the front panel of the module, you can change the Modbus address and baud rate. In the case in which all the dip switches are set to zero, the module will take the calibration from EEPROM, otherwise it will take parameters from a dip-switch.

In order to assign addresses more than 62 assignments you need to take advantage of the interface software FACILE QA-VI In order to assign values of baud rates different from those selectable dip you should take advantage of the interface software FACILE QA-VI.

For changing the addresses and the baud rate it can also be done by writing directly on the related registers.

#### POWER SUPPLY

10...40 Vdc or 20...28 Vac - Connectors 16 and 17, or by T-BUS connector (optional tool) on the base of the module.

**POWER SUPPLY by T-BUS CONNECTION** (T-BUS connector required)

It is possible to mount the accessory T-BUS to carry both power and serial communication. The number of modules supported by the function of the power supply bus is used (check the absorption of the modules).

#### INTERFACE PROGRAM FACILE QA-VI

FACILE QA-VI is the configuration software for QA-VI module.

The software is free and downloadable from the website: www.qeed.it/category/ facile-qa-vi/,

To communicate with the module you have to connect via USB port directly on your PC.

It is possible to configure the module via RS485 through the register map contained on this manual.

#### LEDS - FRONT SIGNALS:

**POWER:** power presence on the device.

**FAIL:** presence of a failure / error on the device. It is activated in the case have been activated by FAIL messages on FACILE QA-VI. One or more events FAIL are active.

**RX, TX:** the module is communicating via RS485 (LED blinking).

Dout: digital output active.

#### **MOUNTING INSTRUCTIONS:**

To mount the card on DIN rail, we recommend to place the top of the form on the edge of the bar omega, then pushing the bottom until it clicks. The module is equipped with a slider fastening that will be pushed forward in order to ensure the perfect fastening of the module on the bar.

**NOTE:** through the hole on the case of QA - VI (shown in the figure ), you can access an internal DIP SWITCH . Turning up the "DIP 1" you can activate the dynamic terminating of the Modbus.

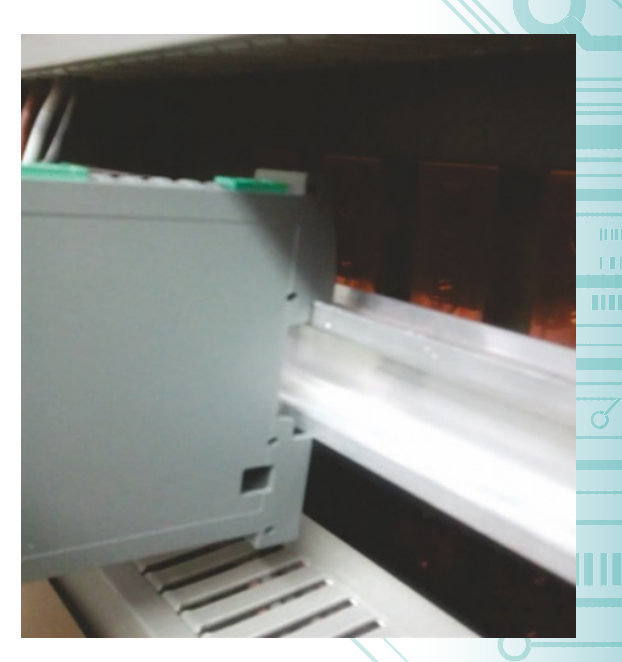

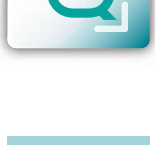

ENGLISH

8 09 2015

This document is the property of DEM S.p.A. Duplication or reproduction is prohibited. The contents of this document correspond to the products and technologies described. This information may be amended or supplemented by technical and commercial requirements

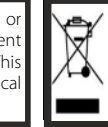

Disposal of Electrical & Electronic Equipment (Applicable throughout the European Union and other European countries with separate collection programs) This symbol, found on your product or on its packaging, indicates that this product should not be treated as household waste where you wish to dispose of it. Instead, it should be handed over to an applicable collection point for the recycling of electrical and electronic equipment By ensuing this product. Singused or correctly, you will help prevent potential negative consequences to the environment and human health which could otherwise be caused by inappropriate disposal of this product. The recycling of materials will help to conserve natural resources. For more detailed information about the recycling of this product, please contact your local city office, waste disposal service or the retail store where you purchased this product.

QUICK GUIDE